# Configurar interceptação SNMPv3 no Cisco cEdge Router

## Contents

Introduction Prerequisites Requirements Componentes Utilizados Configurar Configurações Verificar Troubleshoot Informações Relacionadas

# Introduction

Este documento descreve a configuração para ativar as interceptações da versão 3 do Protocolo de Gerenciamento de Rede Simples (SNMP - Simple Network Management Protocol) usando um modelo de recurso vManage em um roteador cEdge.

# Prerequisites

#### Requirements

A Cisco recomenda que você tenha conhecimento destes tópicos:

- Solução Cisco SDWAN
- Compreensão básica do SNMP

#### **Componentes Utilizados**

As informações neste documento são baseadas nestas versões de software e hardware:

- Roteador de serviços em nuvem Cisco 1000V (CSR1000v) executando 16.12.3
- Versão do vManage executando 19.2.2.

The information in this document was created from the devices in a specific lab environment. All of the devices used in this document started with a cleared (default) configuration. Se a rede estiver ativa, certifique-se de que você entenda o impacto potencial de qualquer comando.

**Note**: As bordas em geral não precisam de armadilhas. No vManage, as versões 20.x e posteriores do cEdge e do vEdge são separadas, a dependência de ter um grupo de interceptação não está mais presente.

# Configurar

### Configurações

No vManage:

Etapa 1. Para criar um modelo de recurso SNMP, navegue para **CONFIGURATION > TEMPLATES > Feature Template > SNMP**.

Insira um nome de modelo e uma descrição seguidos de SNMP no-shutdown, como mostrado nesta imagem.

| cisco VManage           |               |
|-------------------------|---------------|
|                         | ES            |
| Device Feature          |               |
| Feature Template > SNMP |               |
| Template Name           | CSR1000v-SNMP |
| Description             | CSR1000v-SNMP |
| SNMP SNMP Vers          | ion           |
|                         |               |
| SNMP                    |               |
| Shutdown                |               |

Etapa 2. Selecione a versão SNMP. Neste caso, a versão 3.

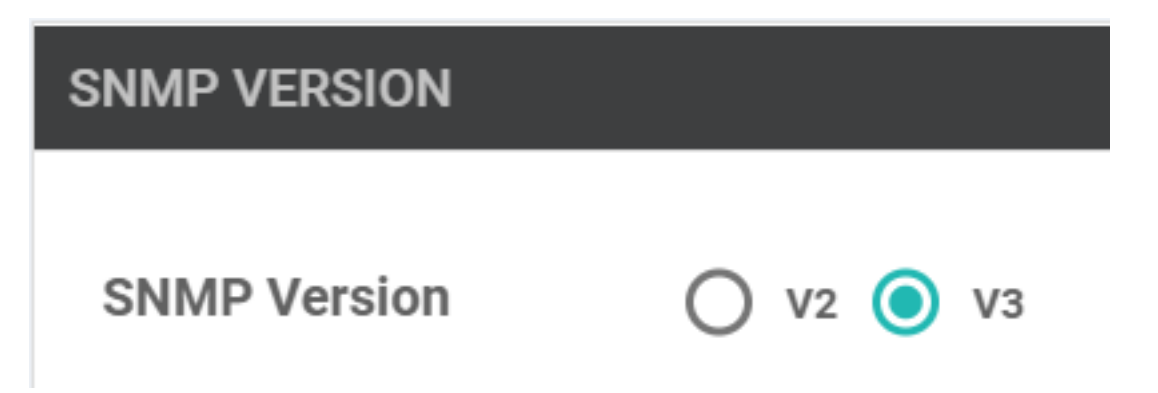

Etapa 3. Crie o Grupo de interceptação SNMP e preencha os módulos de interceptação (trapping), como mostrado nesta imagem.

| TRAP GROUP TRAP TARGET SE              | RVER<br>Update Trap Group |                     | ×      |
|----------------------------------------|---------------------------|---------------------|--------|
| Trap Group Name  SNMP-TRAP-GRP_VMANAGE | Trap Type Modules         | 1 Trap Type Modules | Cancel |
| VIEW & GROUP                           |                           | Save Changes        |        |
| Trap Type Modules                      |                           |                     | ×      |
| Module Name                            |                           | Severity Levels     |        |
| ⊕ ▼ all                                | ~                         | ⊕                   |        |
|                                        |                           |                     |        |
|                                        |                           | Save Changes        | Cancel |

Etapa 4. Crie um servidor de destino de armadilha SNMP.

Aqui é usado o mgmt-intf Virtual Routing Forwarding (VRF) para obter armadilhas SNMP.

| interface GigabitEthernet1 vrf<br>address dhcp negotiation auto a | forwarding Mgmt-intf ip dhcp<br>arp timeout 1200 no mop enabl | client default-router distance 1 ip<br>ed no mop sysid end |
|-------------------------------------------------------------------|---------------------------------------------------------------|------------------------------------------------------------|
| Update Trap Target                                                |                                                               | ×                                                          |
| VPN ID                                                            | ⊕ ▼ 512                                                       | Mark as Optional Row 🥡 📤                                   |
| IP Address                                                        | ⊕ - 10.48.35.219                                              |                                                            |
| UDP Port                                                          | ⊕ - 161                                                       |                                                            |
| Trap Group Name                                                   | ⊕                                                             |                                                            |
| User Name                                                         | ⊕ 	 SNMP_V3_USER_VMANAGE 	 ▼                                  |                                                            |
| Source Interface                                                  | GigabitEthernet1                                              |                                                            |
|                                                                   |                                                               | Save Changes Cancel                                        |

Etapa 5. Crie o modo de exibição SNMP e adicione o identificador de objeto SNMP (OID).

|                   | Object Identifiers   | Object Identifiers |                  |  |  |  |
|-------------------|----------------------|--------------------|------------------|--|--|--|
| VIEW & GROUP      | Object Identifier    | Exclude OID        |                  |  |  |  |
| VIEW GROUP        | ⊕ - 1.3.6.1.4.1      | ⊕ - On Off         | •                |  |  |  |
| New View          |                      |                    | _                |  |  |  |
| Name              | Add Object Identifer |                    |                  |  |  |  |
| SNMP-VIEW_VMANAGE |                      |                    |                  |  |  |  |
|                   |                      | Sav                | e Changes Cancel |  |  |  |
|                   |                      |                    |                  |  |  |  |

Etapa 6. Crie um grupo SNMP e anexe a exibição SNMP criada anteriormente a ele.

| VIEW & GROUP                   | Update Group   |   |                   | ×            |        |
|--------------------------------|----------------|---|-------------------|--------------|--------|
| VIEW GROUP                     | Name           | ۲ | SNMP-GRP-VMANAGE  |              |        |
| New Group                      | Security Level | ٠ | AuthPriv          |              |        |
| Group Name<br>SNMP-GRP-VMANAGE | View           | • | SNMP-VIEW_VMANAGE |              |        |
|                                |                |   |                   | Save Changes | Cancel |

Passo 7. Adicione o usuário SNMPv3, como mostrado nesta imagem.

| SNMP SNMP Version             | Update User             |   |                      |              | ×      |  |
|-------------------------------|-------------------------|---|----------------------|--------------|--------|--|
| Group Name O SNMP-GRP-VMANAGE | User                    | ۲ | SNMP_V3_USER_VMANAGE |              |        |  |
|                               | Authentication Protocol | • | SHA 🗸                |              |        |  |
|                               | Authentication Password | • |                      |              |        |  |
| USER                          | Privacy Protocol        | • | AES-CFB-128          |              |        |  |
| New User                      | Privacy Password        | • |                      |              |        |  |
| Username Auth                 | Group                   | • | SNMP-GRP-VMANAGE     |              |        |  |
|                               |                         |   |                      | Save Changes | Cancel |  |
|                               |                         |   |                      |              |        |  |

Etapa 8. Anexe o modelo de recurso SNMP na seção de modelo adicional do modelo de dispositivo:

| CONFIGURATION   TEMPLATES |                            |             |                      |  |  |  |
|---------------------------|----------------------------|-------------|----------------------|--|--|--|
| Basic Information         | Transport & Management VPN | Service VPN | Additional Templates |  |  |  |
|                           |                            |             | +                    |  |  |  |
|                           |                            |             |                      |  |  |  |
|                           |                            |             |                      |  |  |  |
| Additional Templates      |                            |             |                      |  |  |  |
| AppQoE                    | Choose                     | •           |                      |  |  |  |
|                           |                            |             |                      |  |  |  |
| Banner                    | Choose                     | •           |                      |  |  |  |
| Global Template           | Choose                     | •           |                      |  |  |  |
|                           |                            |             |                      |  |  |  |
| Policy                    | Choose                     | •           |                      |  |  |  |
| Probes                    | Choose                     |             |                      |  |  |  |
|                           | 010056                     | •           |                      |  |  |  |
| SNMP                      | CSR1000v-SNMP              | • 4         |                      |  |  |  |
|                           |                            |             |                      |  |  |  |
| Security Policy           | test-1-sec                 | •           |                      |  |  |  |

Etapa 9. Conecte o modelo do dispositivo ao respectivo dispositivo.

### Verificar

No cEdge:

Ative estas depurações:

debug snmp packets debug snmp detail Gerar interceptação SNMP: test snmp trap config

```
cEdge#test snmp trap config Generating CONFIG-MAN-MIB Trap cEdge# Aug 19 14:26:03.124: SNMP:
Queuing packet to 10.48.35.219 Aug 19 14:26:03.124: SNMP: V2 Trap, reqid 5563, errstat 0, erridx
0 sysUpTime.0 = 233535801 snmpTrapOID.0 = ciscoConfigManEvent ccmHistoryEventCommandSource.2 = 1
ccmHistoryEventConfigSource.2 = 2 ccmHistoryEventConfigDestination.2 = 2
ccmHistoryEventTerminalUser.2 = test Aug 19 14:26:03.374: SNMP: Packet sent via UDP to
10.48.35.219
```

Aqui é observado que a interceptação SNMP é enviada ao servidor 10.48.35.219.

Captura do pacote:

|     | 2 2020-08-18 12:58:22.830950                          | 10.48.62.184        | 10.48.35.219          | SNMP          | 306 encryptedPDU: privKey Unknown |  |
|-----|-------------------------------------------------------|---------------------|-----------------------|---------------|-----------------------------------|--|
| <   |                                                       |                     |                       |               |                                   |  |
| > F | rame 2: 306 bytes on wire (2448 bi                    | its), 306 bytes cap | tured (2448 bits)     |               |                                   |  |
| > E | thernet II, Src: VMware_8d:61:ce (                    | (00:50:56:8d:61:ce) | , Dst: Cisco_5b:a6:1d | (cc:7f:76:5b: | a6:1d)                            |  |
| > 1 | internet Protocol Version 4, Src: 1                   | 0.48.62.184, Dst:   | 10.48.35.219          |               |                                   |  |
| > U | Jser Datagram Protocol, Src Port: 4                   | 19444, Dst Port: 16 | 1                     |               |                                   |  |
| ~ s | Simple Network Management Protocol                    |                     |                       |               |                                   |  |
|     | msgVersion: snmpv3 (3)                                |                     |                       |               |                                   |  |
|     | > msgGlobalData                                       |                     |                       |               |                                   |  |
|     | > msgAuthoritativeEngineID: 766d616e6167652d0a151515  |                     |                       |               |                                   |  |
|     | msgAuthoritativeEngineBoots: 1                        |                     |                       |               |                                   |  |
|     | msgAuthoritativeEngineTime: 4490                      |                     |                       |               |                                   |  |
|     | msgUserName: SNMP_V3_USER_VMANAGE                     |                     |                       |               |                                   |  |
|     | msgAuthenticationParameters: ecb71af6d4616f7944426464 |                     |                       |               |                                   |  |
|     | msgPrivacyParameters: d2c8f7ee67                      | 0781e2              |                       |               |                                   |  |
|     | > msgData: encryptedPDU (1)                           |                     |                       |               |                                   |  |

Às vezes, você pode notar "CheckMIBView: OID não na exibição MIB." erro em depurações.

Verifique a configuração de visualização SNMP acima e adicione OID a ela (por exemplo: 1.3.6.1.4.1).

# Troubleshoot

debug snmp detail debug snmp packets cEdge#test snmp trap config Generating CONFIG-MAN-MIB Trap SPOKE-8#CheckMIBView: OID is in MIB view. CheckMIBView: OID is in MIB view. CheckMIBView: OID is in MIB view. CheckMIBView: OID is in MIB view. CheckMIBView: OID is in MIB view. CheckMIBView: OID is in MIB view. CheckMIBView: OID is in MIB view. SrCheckNotificationFilter: OID is included. SrCheckNotificationFilter: OID is included. SrCheckNotificationFilter: OID is included. SrCheckNotificationFilter: OID is included. SrCheckNotificationFilter: OID is included. SrCheckNotificationFilter: OID is included. SrCheckNotificationFilter: OID is included. Aug 19 14:30:16.527: SNMP: Queuing packet to 10.48.35.219Sr\_send\_trap: trap sent to 10.48.35.219:161:Mgmt-intf Aug 19 14:30:16.527: SNMP: V2 Trap, reqid 5564, errstat 0, erridx 0 sysUpTime.0 = 233561141 snmpTrapOID.0 = ciscoConfigManEvent ccmHistoryEventCommandSource.2 = 1 ccmHistoryEventConfigSource.2 = 2 ccmHistoryEventConfigDestination.2 = 2 ccmHistoryEventTerminalUser.2 = test SrV2GenerateNotification:Function has reached clean up routine. Aug 19 14:30:16.777: SNMP: Packet sent via UDP to 10.48.35.219 cEdge#sh snmp | i sent Logging to 10.48.35.219.161, 0/10, 3316 sent, 2039 dropped. cEdge#sh snmp user User name: SNMP\_V3\_USER\_VMANAGE Engine ID: 766D616E6167652D0A151515 storage-type: nonvolatile active Authentication Protocol: SHA Privacy Protocol: AES128 Group-name: SNMP-GRP-VMANAGE cEdge#show snmp group groupname: ILMI security model:v1 contextname:

## Informações Relacionadas

- Exemplo de configuração de Captura de pacote incorporado para Cisco IOS e IOS-XE
- Usar interceptações SNMP
- Navegador de objeto SNMP Navigator
- Suporte Técnico e Documentação Cisco Systems